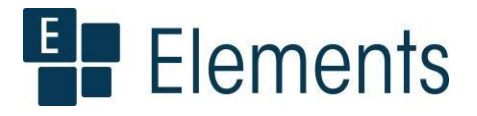

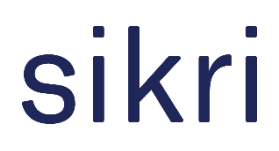

## Hurtigveileder: Elements Møte v. 2021.1

For mer detaljert beskrivelse av hele Møtemodulen – se egen kursdokumentasjon

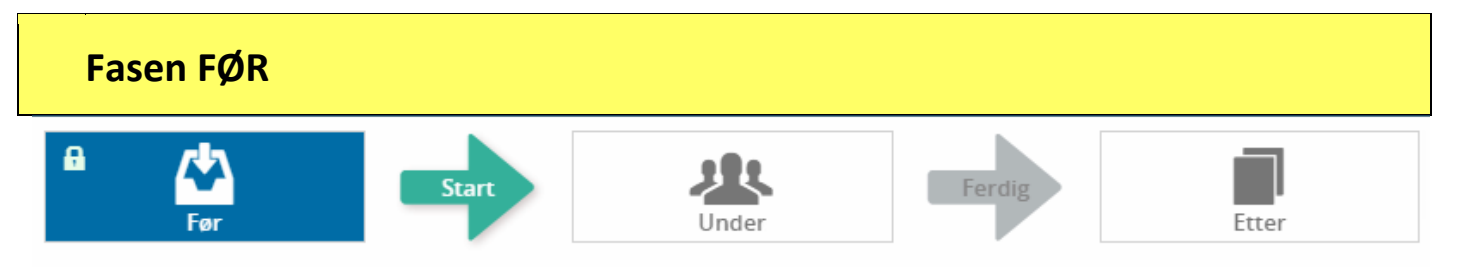

## Innlogging og klargjøring til møte

| Gjør d         | Gjør dette                                                        |  |  |  |  |  |
|----------------|-------------------------------------------------------------------|--|--|--|--|--|
| 1.             | Logg inn i Møtemodul                                              |  |  |  |  |  |
| 2.             | Du skal automatisk få rollen Utvalgssekretær                      |  |  |  |  |  |
| 3.             | Velg utvalg fra utvalgsvelgeren:                                  |  |  |  |  |  |
| 4.             | Er møte allerede opprettet – klikk deg inn på møte i kalenderen   |  |  |  |  |  |
| 5.             | Hvis møte ikke er opprettet gå videre til neste felt i veilederen |  |  |  |  |  |
| <b>Opprett</b> | Opprett møte for utvalget:<br>Opprettes møte ved å klikke på      |  |  |  |  |  |

## Flytte saker til sakslisten fra kølisten

Kølisten vises til høyre i bildet når du står på fasen Før.

| Gjør dette                                                                                                    | ·                                        |                                                                                                    |  |  |  |  |  |
|----------------------------------------------------------------------------------------------------|------------------------------------------|----------------------------------------------------------------------------------------------------|--|--|--|--|--|
| Hvis saken har<br>enten sende ep                                                                                                    | ødt felt bak seg                         | – betyr det at saken har mangler – som gjør at den ikke kan settes på sakslista. Du må da<br>r åpne journalposten for å selv ordne dette. Ved å klikke på det røde feltet får du disse valg: |  |  |  |  |  |
| Sortert etter -                                                                                                    | Årsregnskap og årsrapport 2019           |                                                                                                    |  |  |  |  |  |
| PS                                                                                                    | Årsbudsjett 2020 og økonomiplan 2020-202 | Journalposten har en status som ikke er<br>tillatt på sakskarret                                                                                                    |  |  |  |  |  |
| RS                                                                                                    | Funksjonstest                            | Send epost til saksbehandler                                                                                                    |  |  |  |  |  |
| PS                                                                                                    | Funksjonstest                            | X Slett                                                                                                    |  |  |  |  |  |
| Fra kølisten – Hold Skift-tasten nede og klikk på saksframleggene som skal med over fra kølisten til sakslisten.<br>Da får du frem et sort ikon bak de saksframleggene du har valg og disse blir med når man drar de over til sakslisten. Tilsvarende funksjon gjelder om man skal flytte flere saksfremlegg ut av sakslisten. |                                          |                                                                                                    |  |  |  |  |  |
| Nummerer sakskart: Nummerering skjer automatisk etter hvert som du drar saksframlegg fra køliste til sakslisten.<br>Du kan endre rekkefølgen med «dra og slipp» og nummereringen oppdaterer seg.                                                                                                    |                                          |                                                                                                    |  |  |  |  |  |

| Publiser sakskart til <b>elnnsyn</b> styres ved å trykke på knappen pul                                                                                                    | liser                      |                              |  |  |  |  |  |  |
|----------------------------------------------------------------------------------------------------|----------------------------|------------------------------|--|--|--|--|--|--|
| Saksliste Fremmøte Dokumenter                                                                                                    |                            |                              |  |  |  |  |  |  |
| Til behandling 💿                                                                                                    | Lag møteinnkalling 🔒 🛛 Lag | gre 👻 Publiser 🕇 🖸 Filtrer 🕶 |  |  |  |  |  |  |
|                                                                                                    |                            |                              |  |  |  |  |  |  |
| Unntatt fra offentlighet:                                                                                                    |                            |                              |  |  |  |  |  |  |
| lkonet med hengelås på saken viser at saken er gradert og skal unntas for offentlighet. Dersom man holder musepeker over hengelåsen så<br>får man opp en tekst som viser hvilken hjemmel som er benyttet: |                            |                              |  |  |  |  |  |  |
| Taushetsplikt, jfr. Forvaltningsloven - Off.loven av 2006, §13<br>Taushetsplikt, jfr. Forvaltningsloven - Off.loven av 2006, §                                                                            | 3                          |                              |  |  |  |  |  |  |
|                                                                                                    |                            |                              |  |  |  |  |  |  |

## Ferdigstille møteinnkalling

| Gjør dette                                                                            |                                                                                     |                                 |                                                 |                                                              |                                          |                                                         |    |
|---------------------------------------------------------------------------------------|-------------------------------------------------------------------------------------|---------------------------------|-------------------------------------------------|--------------------------------------------------------------|------------------------------------------|---------------------------------------------------------|----|
| Lag møteinnka                                                                         | Illing                                                                              |                                 | Г                                               | as mataiankalling <b>A</b>                                   |                                          | ånne sakskart                                           | A  |
| Når sakskartet er klart<br>Generering av møtedo                                       | – låser du sakskartet ved å<br>kumenter starter da autom                            | klikke på<br>natisk og d        | knappen<br>u vil få en b                        | å melding for hvert doku                                     | og den endre se<br>ument som blir la     | g til                                                   | -  |
| i Generering                                                                          | ; av ordinær Saksliste ut                                                           | tført 🖡                         | osv.                                            |                                                              |                                          |                                                         |    |
| Klikk på fanen <b>Dokum</b><br>Kontroller at <b>Forside n</b>                         | enter og alle møtedokumer<br>nøteinnkalling og Saksliste                            | ntene er ti<br>har fått ir      | lgjengelig de<br>inhold                         | er.                                                          |                                          |                                                         |    |
| Ekstra tekst til<br>Når det skal inn ekstr<br>MøteDokumentMerk<br>teksteditoren slik: | førsteside på møte<br>a tekst til førstesiden leges<br>nad i malen til førsteside – | innkall<br>dette inn<br>eksempe | i <b>ngen</b><br>på Forside n<br>I: da legges t | nøteinnkalling. Her bruke<br>æksten ved å velge <b>Forsi</b> | es enten <b>Dokum</b><br>de møteinnkalli | <b>entMerknad</b> eller<br><b>ng</b> og legge inn tekst | i  |
| Saksliste Fremmøte Dokumenter                                                         |                                                                                     |                                 |                                                 |                                                              |                                          |                                                         |    |
| ≡ Møtedokumenter 6                                                                    |                                                                                     |                                 | •                                               | Forside møteinnkal Forside                                   |                                          | R - Reservert                                           |    |
| Møteinnkalling Møteinnkalling                                                         | R - Reservert                                                                       | С                               | 00                                              | Tittel                                                       |                                          |                                                         | 0~ |
| Forside møteinn Forside                                                               | R - Reservert                                                                       |                                 | $\bigcirc$                                      | Status                                                       |                                          |                                                         |    |
| Saksliste Saksliste                                                                   | R - Reservert                                                                       |                                 | $\odot$                                         | R - Reservert                                                |                                          |                                                         | Ŧ  |
| Møteprotokoll Møteprotokoll                                                           | R - Reservert                                                                       | С                               | 0                                               | B / U ⊨ ⋿                                                    | · · · · · · · · · · · · · · · · · · ·    |                                                         |    |
| Forside møtepro Forside                                                               | R - Reservert                                                                       |                                 |                                                 | l pausen blir det utdeling av kulturpris fr                  | or i år. Kulturskolen vil ha underh      | oldning. Det vil bli enkel servering.                   |    |
| Flette teksten i<br>Møteinnkallingen må                                               | nn til førstesiden:<br>regenereres for å at tekste                                  | n skal bli                      | flettet inn på                                  | å førstesiden av møteinn                                     | kallingen:                               |                                                         | _  |
| Møteinnkalling                                                                        | Møteinnkalling                                                                      |                                 |                                                 | R - Reservert                                                | С                                        | 00                                                      |    |
| Klargjør til ferd<br>Dokumentet Møteinr<br>utvalgssekretærene.<br>Ferdigstille:       | igstillelse og publis<br>kalling må få status G-God                                 | sering<br>kjent for a           | at den skal b                                   | li publisert og også for å                                   | bli tilgjengelig ir                      | nternt for andre enn                                    |    |

| Møteinnkalling                               | Møteinnkalling                                                                      | R - Reservert 🗾 🔫                                          |                               |                       |
|----------------------------------------------|-------------------------------------------------------------------------------------|------------------------------------------------------------|-------------------------------|-----------------------|
| Tittel                                       |                                                                                     | 0 ~                                                        |                               |                       |
| Møteinnkalling                               |                                                                                     |                                                            |                               |                       |
| G - Godkjent                                 |                                                                                     | ¥                                                          |                               |                       |
| Lagre                                        |                                                                                     |                                                            |                               |                       |
|                                              |                                                                                     |                                                            |                               |                       |
| Saker eller dol<br>Den offentlige            | <mark>sumenter som ikke skal publiseres</mark><br>varianten lages selv uten å legge | <mark>::</mark><br>til tilgangskode MII nå Møtenrotokollen |                               |                       |
| Om en vil at of                              | fentlig versjon av møteinnkallinge                                                  | n skal publiseres på eInnsyn, må du legge til              | tilgangskode <mark>MU.</mark> |                       |
| 1. Fane                                      | n Dokumenter: Merk Møteinnkall                                                      | ing - Klikk på Hurtigmenyen helt til høyre (rø             | id ring) – klikk på heng      | elåsen                |
| Z. Velg                                      | tilgangskode MU – Husk: scroll ne                                                   | d for a trykke <b>Lagre</b> (se blide under)               |                               |                       |
| Møteinnkalling                               | Møteinnkalling                                                                      | R - Reservert                                              |                               |                       |
| Tittel<br>Møteinnkalling                     |                                                                                     | 0×.                                                        |                               |                       |
|                                              |                                                                                     |                                                            |                               |                       |
| MU - Møtedok                                 | umenter unntatt offentlighet                                                        | × +                                                        |                               |                       |
| Tilgangsgruppe                               |                                                                                     |                                                            |                               |                       |
| <u></u>                                      |                                                                                     |                                                            |                               |                       |
| Lovhjemmel<br>Møtedokumer                    | nter unntatt offentlighet                                                           | × •                                                        |                               |                       |
| Status                                       |                                                                                     |                                                            |                               |                       |
| G - Godkjent                                 |                                                                                     | ¥                                                          |                               |                       |
| Lagre<br>2 Kont                              | rollar Offantlig varsion i ndf. Møt                                                 | ainnkallalsan kan ånnas av møtasakratær i A                | rkiuformat og Offantli        |                       |
| s. Kont<br>møte                              | einnkallelsen står til Reservert.                                                   | ennkanelsen kan apries av møtesekretær i A                 | a kivionnat og Onentig        | g versjon por selv om |
| Stå p                                        | <b>å Møteinnkalling</b> – Velg versjon/v                                            | ariant ved å trykke på 🗲 :                                 |                               |                       |
| G                                            | Godkjent 🔒 👻                                                                        |                                                            |                               |                       |
| Version 1. Arkivforn                         | nat 🔻 🌢 🚰 …                                                                         |                                                            |                               |                       |
| Versjon 1, Arkivforn                         | hat<br>tileiongolig sladdet variant                                                 |                                                            |                               |                       |
| Versjon 1, Offentlig<br>Versjon 1, Offentlig | versjon -PDF                                                                        |                                                            |                               |                       |
| Versjon I, Houditsj                          |                                                                                     |                                                            |                               |                       |
| 4. Klikk                                     | på <b>Hurtigmenyen</b> helt til høyre (rø                                           | ød ring) og endre status på møteinnkallinga t              | til G-Godkjent. Lagre         |                       |
| Publisere                                    |                                                                                     |                                                            |                               |                       |
| Klikk på knappe                              | n for <b>publisering</b> :                                                          |                                                            |                               |                       |
| Saksliste Fremi                              | nøte Dokumenter Distribusjonsliste                                                  |                                                            |                               |                       |
| ≡ Møtedokume                                 | nter 6                                                                              |                                                            |                               | •                     |
| Møteinnkalling                               | Møteinnkalling                                                                      | G - Godkjent                                               | с                             |                       |
| Eorside mateinn                              | kalling Forside                                                                     | R. Reconvert                                               |                               | Publisering           |
| i orside møtellin                            | Naming Forside                                                                      | n - neservert                                              |                               |                       |
| Utskrift av                                  | møteinnkalling:                                                                     |                                                            |                               |                       |
| Utskriftsmulig                               | net finnes under de tre prikkene til                                                | høyre i bildet når man står på møteinnkallir               | ng:                           |                       |
| Møteinnkalling                               | Møteinnkalling                                                                      |                                                            | G - Godkjent                  | ê <del>-</del>        |
|                                              |                                                                                     | Vers                                                       | ion 1, Arkivformat            | v 🔺 🚘 🗔               |
|                                              |                                                                                     |                                                            |                               | Utskrift              |
|                                              |                                                                                     |                                                            |                               | ŀ                     |

## Publisering til Elements Publikum

| Gjør                                 | dette                                                                  |                                                                                                    |                                                           |                          |                     |                   |
|--------------------------------------|------------------------------------------------------------------------|----------------------------------------------------------------------------------------------------|-----------------------------------------------------------|--------------------------|---------------------|-------------------|
| For å p                              | ublisere hele                                                          | e møte til Elements Publikum                                                                                 | trykker du på knappen <b>Publise</b>                      | r til høyre for møtedate | oen:                |                   |
| 🖬 Utva                               | lgsmøter 😃 TEST                                                        | -utvalget 28. april 2021 🔀                                                                                   |                                                           |                          |                     |                   |
|                                      | TEST-utvalget                                                          | 28<br>April<br>2021                                                                                          | Møtedetaljer                                              | Publisert                | Handlinger          |                   |
| Endre<br>Under<br>ved å k<br>Se nest | <b>e publiser</b><br>Saksliste: Kli<br>likke på knar<br>e side for bil | <b>'ing av saksframlegg:</b><br>kk på publiser ved siden av la<br>open til <b>høyre</b> for hver sak.<br>de. | igreknappen for å publisere alle                          | e sakene samtidig. Man   | kan og velge å publ | isere sak for sak |
| Saksliste                            | e Fremmøte                                                             | Dokumenter Distribusjonsliste                                                                                |                                                           |                          |                     |                   |
| Til beh                              | andling                                                                |                                                                                                    |                                                           | Åpne sakskart 🔒 🛛 Lagr   | e 👻 Avpubliser 🕂    | 🖸 Filtrer 👻       |
| 1                                    | OR                                                                     | Orientering                                                                                                  |                                                           |                          | - 🖌 🔪               |                   |
| 2                                    | PS 14/                                                                 | 21 Referatsak                                                                                                |                                                           |                          | ▼ ▲ ∨               |                   |
| 3                                    | PS 15/                                                                 | 21 Årsmelding for 2020                                                                                       |                                                           |                          | • • •               |                   |
| Publ<br>Status f                     | <b>isering</b> a                                                       | av innkalling med s                                                                                          | <b>Sakliste:</b><br><i>G</i> og man klikker på publiserin | gsknappen                |                     |                   |
|                                      | TEST-utvalge                                                           | 28<br>April<br>2021                                                                                          | Møtedetaljer                                              | Publisert                | Handlin;            | ger               |
| Sakslis                              | ste Fremmøte                                                           | Dokumenter Distribusjonsliste                                                                                |                                                           |                          |                     |                   |
| ≡ м                                  | løtedokumenter                                                         | 6                                                                                                    |                                                           |                          |                     | <b>^</b>          |
| Møte                                 | einnkalling                                                            | Møteinnkalling                                                                                               |                                                           | G - Godkjent             | c                   |                   |
| Dist<br>Til dere                     | <b>ribuere (</b><br>e som har ta                                       | t <b>il First Agenda:</b><br>tt i bruk First Agenda får egne                                                 | e kurs og opplæring i First Agen                          | da Prepere og Agenda     | Live.               |                   |

| Møtedagen -                                                                                                    | Fasen Ul                                                              | NDER                                                                                               |                                                                                                    |                                                                                                    |
|----------------------------------------------------------------------------------------------------|-----------------------------------------------------------------------|----------------------------------------------------------------------------------------------------|----------------------------------------------------------------------------------------------------|----------------------------------------------------------------------------------------------------|
| NB – korrigering av                                                                                                    | fremmøte                                                              | e møtedagen                                                                                        |                                                                                                    |                                                                                                    |
| Korriger fremmø<br>Inder fanen Fremmøte ligger a                                                                                                    | <b>te</b> – <mark>må gjøres</mark><br>alle faste medle                | <b>i fasen FØR</b> –<br>mmene til utvalget.                                                        | Fer                                                                                                |                                                                                                    |
| Gjør dette                                                                                                    |                                                                       |                                                                                                    |                                                                                                    |                                                                                                    |
| lvis du har satt på auto registr<br>Aan kan fjerne et medlem ved<br>kal vise at det møtte en varare<br><b>/ed forfall uten vara innkalt:</b> ٦                                                 | er medlemmer<br>å trykke på x, n<br>epresentant for<br>Fa ut medlemme | når du definerte utvalg<br>nen da vil man ikke får<br>personen.<br>et ved å trykke på <b>X</b> bal | et vil alle faste medlemmer være regist<br>personen flettet innpå riktig måte unde<br>< medlemmet  | trert.<br>er fremmøtte dersom man                                                                             |
| ed forfall der vara er innkalt:<br>il høyre for medlemmet som l                                                                                                    | har meldt forfall                                                     | – klikker du på pilen v                                                                            | ed siden av persontegnet:                                                                          |                                                                                                    |
| Petter Politiker                                                                                                    | ▶6                                                                    | Medlem                                                                                             | Senterpartiet                                                                                      |                                                                                                    |
| u får da opp et vindu for å vel                                                                                                    | lge vara:                                                             |                                                                                                    |                                                                                                    |                                                                                                    |
| Petter Politiker                                                                                                    | ▶6                                                                    | Medlem                                                                                             | Senterpartiet                                                                                      | <b>1</b> × ×                                                                                                  |
| Per Politiker - Arbeiderparti<br>Kåre Politiker - Kristelig Fol-<br>Terje Politiker - Sosialistisk<br>elg vara og velg <b>Lagre</b> og end                                                     | et<br>keparti<br>Venstreparti<br>ringen vil vises s                   | slik (den som har meldt                                                                            | forfall får strek over seg og vil bli flette                                                       | et inn i protokoll:                                                                                           |
| Kåre Politiker                                                                                                    | ►6                                                                    | Varamedlem                                                                                         | Kristelig Folkeparti                                                                               |                                                                                                    |
| Petter Politiker                                                                                                    |                                                                       |                                                                                                    |                                                                                                    |                                                                                                    |
| orutsatt at riktige flettefelt er<br>øteprotokoll.<br>Andre som møter/mø<br>ett sekretærer som ikke er m<br>ndre fra administrasjonen so                                                       | lagt inn i maler<br><b>tte:</b><br>ed i møte.<br>m det er ønskel      | i for møteprotokoll vil i<br>ig å protokollere: «Ny                                                | orfall og hvem som møtte som vara fle<br>deltaker»                                                 | ttes inn i forside                                                                                            |
| Saksliste Fremmøte Doku                                                                                                    | umenter                                                               |                                                                                                    |                                                                                                    |                                                                                                    |
| 🚢 Deltakere 🏼 🕖                                                                                                    |                                                                       |                                                                                                    | Sortert etter eleme                                                                                | nts sortering 🚽 🚨 🕂                                                                                           |
| or å velge ansatte fra adminis<br>ravet er at man er registret so<br>Administratormodulen være f<br>-Sortert etter elements sorter<br>Ny deltaker<br>Velg deltaker:<br>Legg til annen deltaker | trasjonen må du<br>om bruker med d<br>fylt ut (fletter ikk<br>ing • 💶 | u <b>velge Legg til annen (</b><br>en rolle i Elements. <b>For</b><br>ke fra stillingstittel på r  | deltaker: Det er ikke nødvendig å regist<br>å få flettet inn stillingstittel må feltet i<br>olle). | rere ansatte i utvalget.<br>Stilling i brukerregistreringen<br>Melomavn Etternavn<br>Hovde<br>Parti Valgtrets |
| Legg til annen deltaker Avbryt                                                                                                    | Lagre                                                                 |                                                                                                    | AWLE HOVDE Anne Grethe Kjenn Stilling Kvinne V sjefskonsulent                                      | Parti Valgkrets                                                                                               |

ikke kopieres eller distribueres uten at det er inngått en eksplisitt avtale med Sikri om dette. © 2021 Sikri. Alle rettigheter reservert

Hvis møteleder eller møtesekretær har meldt forfall må noen annen få funksjonen møteleder og møtesekretær – legges på ved hurtigmenyen bak personen (slik som de andre medlemmene) Her er det nestleder som får hake for Møteleder da Leder har meldt forfall:

| Test Andre Testesen                                | ▶3                                                                                                    | Vara      | TEST-partiet  | × ×                     |  |  |  |  |  |
|----------------------------------------------------|----------------------------------------------------------------------------------------------------|-----------|---------------|-------------------------|--|--|--|--|--|
| Velg rolle for møte ::<br>Velg vara:               | A Møteleder 🖊 Møt                                                                                                    | esekretær |               |                         |  |  |  |  |  |
| <b>Flett ny inform</b><br>Når det er gjort endring | Flett ny informasjon inn til Førsteside møteprotokoll<br>Når det er gjort endringer i fremmøte må du huske å regenerere møteprotokollen under fanen Dokumenter: |           |               |                         |  |  |  |  |  |
| Møteprotokoll                                      | Møteprotokoll                                                                                                    |           | R - Reservert | <u> </u>                |  |  |  |  |  |
| Forside møteproto                                  | Forside                                                                                                    |           | R - Reservert | Regenerer møteprotokoll |  |  |  |  |  |

Kontroller at Førsteside møteprotokoll har fått oppdatert innhold.

## Klargjøring til selve møte

Klikk på pilen Start og du ser at du kommer til fasen UNDER

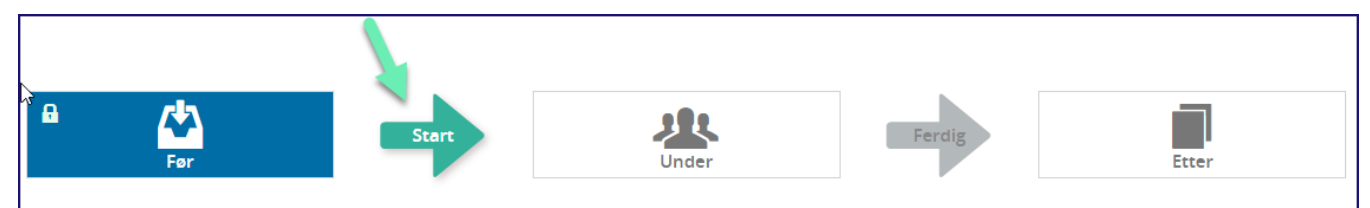

## Saksprotokoller

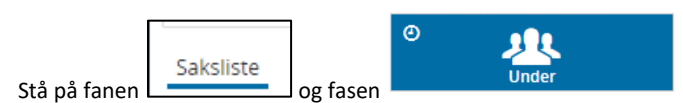

Hvis knappen **Start** ikke er synlig: Sjekk om du står i fasen **«Under»** ved å klikke på den store grønne pila

Sakslisten endrer seg – sakene får ny funksjonalitet lagt til- se der det står Start:

| Til I | behand | lling 3 |                     | A                    | vpubliser 🕇 🗹 |
|-------|--------|---------|---------------------|----------------------|---------------|
| 1     | OR     |         | Orientering         | ✓ Ferdig Behandlet ✓ | ٥             |
| 2     | PS     | 14/21   | Referatsak          | Start                |               |
| 3     | PS     | 15/21   | Årsmelding for 2020 | ▼ L ✓ Start          |               |

| Føre saksprotokoll: Gjør dette                                                                                                    |
|----------------------------------------------------------------------------------------------------|
| Klikk på ønsket sak:                                                                                                    |
| Klikk <b>Start</b> og statusen endrer seg til <b>Lagre</b> .<br>Forslag, behandling og vedtak skrives direkte inn i feltene til høyre for hver sak |
| Det er nå klart til å begynne å skrive saksprotokoller i møte.                                                                                     |
|                                                                                                    |
|                                                                                                    |
|                                                                                                    |

Informasjon i dette dokumentet inkludert URLer og andre henvisninger til Internett web sider kan endres uten varsel. Informasjon i dette dokumentet kan ikke kopieres eller distribueres uten at det er inngått en eksplisitt avtale med Sikri om dette. © 2021 Sikri. Alle rettigheter reservert

| Nytt forslag i møte:                                                                                                    |
|----------------------------------------------------------------------------------------------------|
| + Nytt forslag                                                                                                    |
| forslagsteksten                                                                                                    |
| PS 14/21 Referatsak                                                                                                    |
| Forslag / Vedtak Dokumenter Andre behandlinger                                                                                                    |
| 28.04.2021 Test Andre Testesen Alle administrative vedtak meldes opp som referatsak til utv X                                                                                                    |
|                                                                                                    |
| Alle administrative vedtak meldes opp som referatsak til utvalget - fortløpende når vedtak blir fattet.                                                                                                    |
|                                                                                                    |
|                                                                                                    |
|                                                                                                    |
| Avbrut Lagre                                                                                                    |
|                                                                                                    |
| Skriv inn forslaget og klikk – <b>Lagre.</b> Steng forslagtruten ved å klikke på det gule feltet <mark>[-Nytt forslag]</mark><br>Hvis <b>saksprotokollen</b> har bokmerket <b>Forslag</b> vil forslaget bli flettet inn i saksprotokollen under eget nunkt Hvis ikke må dere konjere |
| inn/skrive inn forslaget direkte i feltet Behandling.                                                                                                    |
| Behandling og vedtak i sak: Skriv inn behandling og vedtak. Det er nå mulig å lime bilde fra utklippsverktøy inn i teksten.<br>Det kan være løsningen med tabeller i forslag for eksempel, men husk å dele opp lange tabeller til flere bilder.                                      |
| <b>Teksteditoren</b> kan maksimeres til å dekke hele skjermen ved hjelp av ikonet                                                                                                    |
| 🖍 Behandling                                                                                                    |
| ■ B / U ≒ ≡ ≡ ≡ X                                                                                                    |
| AP og H fremmet følgende forslag:                                                                                                    |
| Det bevilges kr 2 000 000,- til forsering av veiplan og oppgradering av dårlige veier i boligfelt.                                                                                                    |
| Forslaget falt mot 10 stemmer (Per Politiker (AP), Kari Politiker (AP), Lise Politiker (AP), Marit Politiker (AP), Mads                                                                                                    |
| Politiker(AP), Svein Politiker (AP), Anne Politiker (AP), Mette Politiker (H), Tore Politiker(H) og Laila Laila                                                                                                    |
| Politiker (Ħ))                                                                                                    |
| Det bevliges 500 000, for a investere i belysning av gangvei fra linder til Haug skole.                                                                                                    |
|                                                                                                    |
|                                                                                                    |
| Tinderhaug kommunes årsregnskap for 2019 med et <u>regnskapsmessig</u> mindreforbruk på                                                                                                    |
|                                                                                                    |
| Skroll ned og velg                                                                                                    |
|                                                                                                    |
| 🖵 🖿 🗸 Lagre 🖵                                                                                                    |
| Når du klikker på saken når behandling og vedtak er skrevet blir saksprotokollen generert og satt til Ferdig                                                                                                    |
| behandlet.                                                                                                    |
|                                                                                                    |
|                                                                                                    |
| Giemmer du a lagre blir det vist en melding og du kan ikke klikke andre steder før du har svart Ja eller Nei:                                                                                                    |
| Elements                                                                                                    |
| Du har endringer som ikke er lagret. Dersom du klikker Ja vil endringene gå tapt. Vil du gå videre uten å lagre?                                                                                                    |
|                                                                                                    |
|                                                                                                    |

Informasjon i dette dokumentet inkludert URLer og andre henvisninger til Internett web sider kan endres uten varsel. Informasjon i dette dokumentet kan ikke kopieres eller distribueres uten at det er inngått en eksplisitt avtale med Sikri om dette. © 2021 Sikri. Alle rettigheter reservert

## Opprette sak (behandling) i møte

Det er mulig å legge til saker uten saksfremlegg når man skal opprette sakskartet. Funksjonen er også tilgjengelig under møtet og er da ment til bruk når medlemmer fremmer nye saker i møtet.

#### Stå på fanen Saksliste og fasen Under

| Gjør dette                                                                                                    |                 |             |          |   |        |           |  |  |  |  |
|----------------------------------------------------------------------------------------------------|-----------------|-------------|----------|---|--------|-----------|--|--|--|--|
| Til høyre på linjen for Til behandling – trykk på <b>+-tegnet</b> og felt for <b>Ny behandling</b> åpner seg. |                 |             |          |   |        |           |  |  |  |  |
| Til behandling 7                                                                                              | Åpne sakskart 🔒 | Lagre 👻     | Publiser | + | Ø      | Filtrer 🕶 |  |  |  |  |
| Skriv inn tittel og type (forslagsstiller er et såkalt «frivillig» felt og benyttes om ønsk                   | elig)           | Ny behandli | ng       |   |        |           |  |  |  |  |
| Trykk Lagre                                                                                                   |                 | Tittel:     |          |   |        |           |  |  |  |  |
| Du får da felt for Forslag, behandling og vedtak – slik at saken får saksprotokoll.                           |                 | Type:       |          |   |        |           |  |  |  |  |
|                                                                                                    |                 | Medlem:     |          |   |        | ~         |  |  |  |  |
|                                                                                                    |                 |             |          |   | Avbryt | Lagre     |  |  |  |  |

## Avvikende behandling

Enkelte ganger kan det skje at utvalget bestemmer at saken skal utsettes eller sendes tilbake for ytterligere utredninger i administrasjonen.

Det hender også at man ikke følger den tidslinjen som er lagt inn i rutinen for utvalgsbehandling slik at saker blir klare samme dag, eller kanskje dagen etter at møteinnkallelsen skulle vært ute. Vi starter først med den type hendelse.

Det er viktig at man sikrer interne rutiner som forhindrer at arkivet setter journalposter tilbake til status Reservert uten at møtesekretær blir involvert og vet om det. Journalposter i status Reservert er ikke tillatt på sakskartet og vil medføre feilmeldinger i møtebehandlingen.

## Legge til saksframlegg etter at innkalling med saksliste er produsert

Det er da nødvendig og «reversere» en del funksjoner før saksframlegg kan legges til sakslisten.

#### Gjør dette

Blir det behov for at et saksframlegg skal være med i møte etter at innkalling med saksliste er laget, ferdigstilt og publisert, må du gjøre følgende:

- 1) Stå i prosessen Før og fanen Dokumenter: Sette møteinnkallingen tilbake til status Reservert
- 2) Gå til fanen **Saksliste** og klikk på **Åpne sakskartet**
- 3) Dra saken som fra kølisten og legg den sist i sakslisten (Husk møteinnkallingen har vært publisert, da er det lurt å ikke endre rekkefølgen på sakene)
- 4) Klikk på Lagre sjekk at nummereringen blir riktig
- 5) Publiser denne saken under sakskart ved å klikke på Publiser til høyre for saken.
- 6) Klikk på Lag møteinnkalling og se at møtedokumentene lages på nytt (de blå meldingene)
- 7) Sett møteinnkallingen tilbake til **Godkjent.** Den var alt publisert og dermed blir nå den oppdatert automatisk lagt ut på Elements Publikum
- 8) Har dere distribusjonsløsning må dere huske å distribuere ny versjon til medlemmene.

## Rette opp feil i saksframlegg/vedlegg etter at møteinnkallingen er laget

#### Gjør dette

Hvis et saksfremlegg er feil eller er endret, eller at det mangler et vedlegg osv.

- a) Hvis møtebehandlingen **allerede er startet** er den eneste korrekte løsningen juridisk at administrasjonen trekker saken eller at utvalget sender saken tilbake til administrasjonen. Dette skal protokolleres i vedtak.
- b) Dersom møtet ikke har startet kan man gjøre følgende:
  - 1) Stå i prosessen Før og fanen Dokumenter: Sette møteinnkallingen tilbake til status Reservert
  - 2) Gå til fanen Saksliste og klikk på Åpne sakskartet
  - 3) Dra saken fra sakslisten og til kølisten
  - 4) I **Saksbehandlermodulen:** (Dette forutsetter at saksframlegget ikke er journalført og har fått arkivformat) Arkivet eller utvalgssekretær setter saksframlegget tilbake til status **Reservert**
  - 5) Saksbehandler endrer saksfremlegget eller legger til vedlegget som mangler osv. og fletter inn metadata til saksfremlegget. Saksframlegget må evt sendes på ny godkjenning dersom interne rutiner krever det.
  - 6) Saksbehandler ferdigstiller saksframlegget
  - 7) Dra saksframlegget fra kølisten og inn på sakslisten igjen til samme plassering slik at det får samme saksnummer i møte
  - 8) Klikk på Lagre sjekk at nummereringen blir riktig
  - 9) Klikk på Lag møteinnkalling og se at det lages nye dokumenter (de blå meldingene)
  - 10) Publiser denne saken under sakskart ved å klikke på Publiser til høyre for saken
  - 11) Sett møteinnkallingen til Godkjent.
  - 12) Den var alt publisert og dermed blir nå den oppdatert møteinnkallingen automatisk lagt ut på Elements Pubikum

#### Saken utsettes

| Gjø                         | ør dett                                                                                                    | e                    |                                                             |                                                                                              |  |  |  |
|-----------------------------|----------------------------------------------------------------------------------------------------|----------------------|-------------------------------------------------------------|----------------------------------------------------------------------------------------------|--|--|--|
| Ette<br>besl<br><b>Stat</b> | Etter som saken sto på sakslista må det derfor i dette møtet protokolleres på saken at denne utsettes til et senere møte. I møtet legges denne<br>beslutningen inn som vedtak.<br>Status endres til utsatt |                      |                                                             |                                                                                              |  |  |  |
| Da v                        | /il visnin                                                                                                    | gen i saksli         | sten bli endret til slik:                                   | Utsatt til nytt møte                                                                         |  |  |  |
| 4<br>Når                    | PS<br>man ska                                                                                                    | 6/19<br>Il etterbeha | Vinterens vedlikehold<br>andle møtet så sikrer man at denne | saken får en ny behandling i samme utvalg. Utvalgssekretær står da på prosess <b>Etter</b> : |  |  |  |
|                             | BC 1/10                                                                                                    |                      | Tert                                                        |                                                                                              |  |  |  |

Klikk på den lille sorte pila ved siden av ikonet med alle menneskene.

| gg til behandling:                             |  |
|------------------------------------------------|--|
|                                                |  |
| Velg utvalg*                                   |  |
| Fylkesrådet (Referat sak)                      |  |
| Fylkestinget (Politisk sak)                    |  |
| Fylkestinget (Referat sak)                     |  |
| Komite for kompetanse (Politisk sak)           |  |
| Kommunestyret (Forespørsel ( interpellasjon )) |  |
| Ane Kommunestyret (Politisk sak)               |  |
| Kommunestyret (Referat sak)                    |  |
|                                                |  |
|                                                |  |

## Saken sendes tilbake til ny behandling

| Gjør dette                                                                                                    |                       |
|----------------------------------------------------------------------------------------------------|-----------------------|
| Hvis utvalget mener at saken er for dårlig utredet eller at det er kommet frem nye momenter som må tas inn i saksforbe | eredelsene kan        |
| utvalget bestemme at saken sendes tilbake for ny behandling.                                                           | Lagre 🗸 Behandlet     |
| Det betyr at dette saksframlegget er sluttbehandlet og det må gjøres en protokollering i henhold til dette.            | Behandlet             |
| NB!                                                                                                    | Ferdig behandlet      |
| Saksbehandler må deretter i samme saksmappen lage en ny saksfremstilling som meldes opp til behandling i               | lverksatt             |
| utvalget.                                                                                                    | Tilbakesendt          |
| Husk å Lagre                                                                                                    |                       |
|                                                                                                    | otsatt til hytt hibte |

| ge merknad på frammøtt pe<br>kan legge til en merknad på f<br>likk på ikonet med hode på d | rson. <b>Det for</b><br>fremmøtte s<br>den persone | r <b>utsetter at forside i</b><br>lik:<br>n du ønsker å legge i | nøteprotokoll er<br>nn en offentlig m | r <b>konfigurert for å ta med</b><br>nerknad på: | merknad. |            |
|--------------------------------------------------------------------------------------------|----------------------------------------------------|-----------------------------------------------------------------|---------------------------------------|--------------------------------------------------|----------|------------|
| Test Andre Testesen<br>Møteleder                                                           | ▶3                                                 | Reference and the Vara                                          | TEST-partiet                          | Godtgjørelsesatser:<br>Ikke registrert           | •        |            |
| Du får da opp et merknadsfe                                                                | lt du kan skr                                      | ive inn merknad på                                              |                                       |                                                  |          |            |
| Test Andre Testesen<br>Møteleder                                                           | ▶3                                                 | Vara                                                            | TEST-partiet                          | lkke registrert                                  | •        | 1××        |
| Velg rolle for møtet: 🛛 🚔 🗹 Møte                                                           | eleder 🖊 🗌 N                                       | løtesekretær                                                    |                                       |                                                  |          |            |
| Merknad:                                                                                   |                                                    |                                                                 |                                       |                                                  |          |            |
| Møteleder for hele møte                                                                    |                                                    |                                                                 |                                       |                                                  |          |            |
|                                                                                            |                                                    |                                                                 |                                       |                                                  |          |            |
|                                                                                            |                                                    |                                                                 |                                       |                                                  | A        | bryt Lagre |
| Velg Lagre                                                                                 |                                                    |                                                                 |                                       |                                                  |          |            |
| g Rediger på blyanten og du<br>tt-tidspunkt for møte settes                                | uni<br>020<br>kan skrive in<br>inn under <b>M</b>  | n møteslutt.<br>øtedetaljer for møte                            | e:                                    |                                                  |          |            |
| TEST-utvalget                                                                              |                                                    | 28<br>April<br>2021                                             |                                       | Møtedetaljer                                     | Pub      | olisert    |
| Møtedetalier Avb                                                                           | rvt Lagre                                          |                                                                 |                                       |                                                  |          |            |
| Stad: TEST                                                                                 |                                                    |                                                                 |                                       |                                                  |          |            |
|                                                                                            |                                                    |                                                                 |                                       |                                                  |          |            |
| Era: 29.04.2021.17:00                                                                      |                                                    |                                                                 | Til- 29 04 2021                       | 19.20                                            |          |            |
| Dokumontfrist                                                                              |                                                    |                                                                 | 111. 20.04.2021                       | 1 10.50                                          |          |            |
| Merknad:                                                                                   |                                                    |                                                                 |                                       |                                                  |          |            |
| ⊞ B /                                                                                      |                                                    |                                                                 |                                       |                                                  |          |            |
|                                                                                            |                                                    |                                                                 |                                       |                                                  |          |            |

| Merknader i mø<br>MøteDokument                                                                | ste som skal inn i protokollen skrives inn und<br>Merknad er satt i malen for Forside møtep                                                                                                    | der <b>Forside møteprotokoll.</b> Dette foru<br><b>rotokoll</b> | utsetter at bokmerket                       |
|-----------------------------------------------------------------------------------------------|----------------------------------------------------------------------------------------------------|-----------------------------------------------------------------|---------------------------------------------|
|                                                                                               |                                                                                                    |                                                                 | -                                           |
| Forside møteprotokoll                                                                         | Forside                                                                                                    | R - Reservert                                                   |                                             |
| Tittel<br>Forside                                                                             |                                                                                                    |                                                                 | <b>0</b> ~                                  |
| Status                                                                                        |                                                                                                    |                                                                 |                                             |
| R - Reservert                                                                                 |                                                                                                    |                                                                 | <b>•</b>                                    |
| Merknad                                                                                       |                                                                                                    |                                                                 |                                             |
| Kulturskolen under                                                                            | rholdt i kaffepausen.                                                                                                    |                                                                 |                                             |
| Kultursjefen oriente                                                                          | erte om det nye opplegget for undervisning.                                                                                                    |                                                                 |                                             |
|                                                                                               |                                                                                                    |                                                                 |                                             |
| Det en neturlin e                                                                             |                                                                                                    |                                                                 |                                             |
| Det er naturlig a<br>Man står fortsat                                                         | it man gjør seg ferdig med møteprotokollen<br>It på fasen <b>Under</b> og sjekker at behandlinger                                                                                               | etter at møtet er slutt.<br>ne og vedtakene er korrekte         |                                             |
| Trenger man å i                                                                               | ustere noen av saksprotokollene klikker ma                                                                                                    | n på <b>Start</b> og skriver videre.                            |                                             |
|                                                                                               |                                                                                                    |                                                                 |                                             |
| 15/21                                                                                         | Arsmelding for 2020                                                                                                    | ▼ ■ ~ Fer                                                       | Behandlet                                   |
|                                                                                               |                                                                                                    |                                                                 | C Start                                     |
| <ol> <li>Gå til f</li> <li>Gå til f</li> <li>Åpne hurtigmen</li> <li>OFFENTLIG VAR</li> </ol> | ianen <b>Dokumenter</b> og sjekk at saksprotokoll<br>fanen <b>Dokumenter</b> og sjekk at Møteprotoko<br>iyen til høyre og endre Status til <b>G-Godkjent</b><br><mark>IANT av protokoll:</mark> | ler har fått innhold fra behandling og<br>bll er laget<br>t     | vedtak.                                     |
| Hvis behandling<br>på når du setter                                                           | og vedtak i saker med tilgangskode skal væ<br>status til <b>G-Godkjent</b> .                                                                                                    | re unntas offentlighet må det lages o                           | ffentlig variant. må tilgangskode MU legges |
|                                                                                               | sen for møtennikaningen - og du far feit for                                                                                                    |                                                                 |                                             |
| Møteprotokoll                                                                                 | Møteprotokoll                                                                                                    | R - Reservert                                                   |                                             |
| Tittel                                                                                        |                                                                                                    | 0×                                                              |                                             |
| Meteprotokoli                                                                                 |                                                                                                    |                                                                 |                                             |
| Tilgangskode<br>MU - Møtedokum                                                                | menter unntatt offentlighet                                                                                                    | X×                                                              |                                             |
|                                                                                               |                                                                                                    |                                                                 |                                             |
|                                                                                               |                                                                                                    |                                                                 |                                             |
| Lovhjemmel                                                                                    |                                                                                                    |                                                                 |                                             |
| Møtedokumente                                                                                 | r unntatt offentlighet                                                                                                    | X 🐨                                                             |                                             |
| Status<br>G - Godkient                                                                        | 7                                                                                                    |                                                                 |                                             |
| Publiser protok                                                                               | koll                                                                                                    |                                                                 |                                             |
| Fanen <b>Dokume</b>                                                                           | e <b>nter:</b> Trykk på publiseringsknappen bak Mø                                                                                                    | teprotokoll og den blir publisert                               |                                             |
| Utskrift av proto                                                                             | okoll:                                                                                                    | 1 2 1                                                           |                                             |
| Utskriftsmulighe<br>møteprotokoller                                                           | t finnes under de tre prikkene til høyre i bil:<br>n.                                                                                                    | det når man står på:                                            | sjon 1, Arkivformat <b></b>                 |
|                                                                                               |                                                                                                    |                                                                 |                                             |
|                                                                                               |                                                                                                    |                                                                 |                                             |
|                                                                                               |                                                                                                    |                                                                 |                                             |
|                                                                                               |                                                                                                    |                                                                 |                                             |

# 3. Fasen ETTER Den grønne pilen Ferdig har ingen betydning når man skal over i prosessen Etter. Man klikker på boksen Etter og den blir da blå.

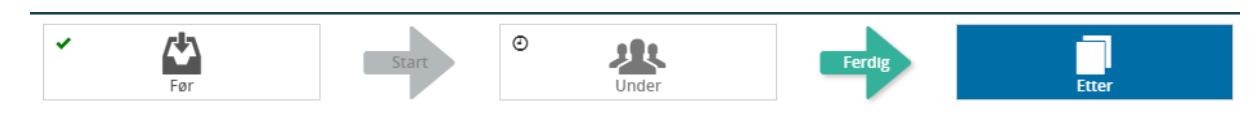

## Ny behandling

Ny behandling av saker som enten skal videre til behandling i nytt utvalg, eller som ble utsatt i møte, kan meldes opp til ny behandling fra Sakslisten.

| ijør dette                                      |                                 |                                                                           |                    |       |   |
|-------------------------------------------------|---------------------------------|---------------------------------------------------------------------------|--------------------|-------|---|
|                                                 |                                 |                                                                           |                    |       |   |
| /lerk saken – Klikk på<br>Ier kan du også legge | ikonet inn parallell behandling | og du får opp felt for å velge ut<br>hvis saken skal opp til flere utvalg | valg.<br>samtidig. |       | _ |
| PS 15/21                                        | Årsmelding for 2020             |                                                                           | <b>→ 進×</b>        |       |   |
| Legg til behandling:                            |                                 |                                                                           |                    |       |   |
| Velg utvalg*                                    |                                 |                                                                           |                    | ▼     |   |
| Velg møte                                       |                                 |                                                                           |                    |       |   |
| Velg behandlingsstatus*                         |                                 |                                                                           |                    |       |   |
| Registrert                                      |                                 |                                                                           |                    | × 👻   |   |
| Parallell behandling                            |                                 |                                                                           | Avbryt             | Lagre |   |
| Andre behandlinger:                             |                                 |                                                                           |                    |       |   |
|                                                 |                                 |                                                                           |                    |       |   |
|                                                 |                                 |                                                                           |                    |       |   |
|                                                 |                                 |                                                                           |                    |       |   |

## Protokollutdrag

| Gjør dette                                                                                                 |  |  |  |  |
|----------------------------------------------------------------------------------------------------|--|--|--|--|
| Utvalgssekretær kan opprette protokollutdrag for hver sak ved å klikke på hurtigmenyen og Protokollutdrag. |  |  |  |  |

## Send epost til saksbehandler om fullført behandling

Etter at saken er ferdig behandlet og det er fattet endelig vedtak, skal melding om vedtak sendes til berørte parter i saken.

| Gjør dette                                                                                   |  |  |  |  |
|----------------------------------------------------------------------------------------------|--|--|--|--|
| Merk saken – velg hurtigmenyen – og Send epost til saksbehandler om fullført saksbehandling: |  |  |  |  |
| trappeløsning 🗸 🗸                                                                            |  |  |  |  |
| Send epost til saksbehandler om fullført behandling                                          |  |  |  |  |
| Epost åpnes ferdig utfylt med mottaker og med lenke til saken. Send                          |  |  |  |  |
| Saksbehandler mottar epost og kan følge opp saken videre fra Elements Saksbehandling.        |  |  |  |  |

## Vedtaksoppfølging (Opprett vedtak)

Vedtaksoppfølging er en funksjon som benyttes for å sikre at politiske vedtak blir fulgt opp og iverksatt.

Vedtaksoppfølging kan benyttes både for intern oppfølging for ledere og saksbehandlere i administrasjonen, men også for å generere rapporter til politikerne slik at de kan holdes orientert om hvordan administrasjonen har håndtert vedtakene som er fattet.

Utvalgssekretær kan opprette oppfølgingen fra elements Møte under prosessen Etter:

| Gjør dette                                                                                                    |                                                     |  |  |  |
|----------------------------------------------------------------------------------------------------|-----------------------------------------------------|--|--|--|
| Merk saken – velg hurtigmenyen – sett inn frist hvis det skal være det og klikk på Opprett                              | t vedtak:                                           |  |  |  |
| Saksbehandler på saksfremlegget vil da bli tildelt en oppfølging under fanen Vedtak                                     | <mark>- 本</mark> 、                                  |  |  |  |
| på saksframlegget i tillegg til at det kommer frem i venstremenyen under                                                | Send epost til saksbehandler om fullført behandling |  |  |  |
| Vedtaksoppfølging.                                                                                                    | C Åpne journalpost i saksbehandler modul            |  |  |  |
|                                                                                                    | Protokollutdrag                                     |  |  |  |
| Det er også mulig å lage en rapport over hvordan vedtakene har blitt effektuert                                         | Opprett vedtak                                      |  |  |  |
| forutsatt at saksbehandlerne skriver inn under Vedtak hvordan de fulgte opp                                             | Med frist 28.03.2019                                |  |  |  |
| vedtaket.                                                                                                    | Avbryt Opprett vedtak                               |  |  |  |
| Når utvalgssekretær sender epost til saksbehandler om fullført saksbehandling, vil saksbe<br>når hun klikker på lenken: | ehandler se at det er opprettet vedtak på saken     |  |  |  |

## Avslutt møtet

**Legg merke til:** Når møtet er avsluttet kan det ikke låses opp igjen for videre redigering. Da er endringene endelige. Man må derfor huske å gjøre evt endringer i saksprotokollene før møtet er satt til avsluttet. En møteprotokoll kan settes tilbake til Reservert på samme måte som møteinnkallelse, men det er ikke mulig å reflette noe inn i denne dersom møtet er satt til Avsluttet.

| Gjør dette                                                                                                    |                                 |
|----------------------------------------------------------------------------------------------------|---------------------------------|
| Når møteprotokollen er godkjent, klikker man Avslutt møte. Da blir alle saksprotokollene satt ti<br>Saksliste Fremmøte Dokumenter | l godkjent.                     |
| Protokollering 6                                                                                                    | Avslutt møte 🔒 🛛 Avpubliser 🛛 🗭 |

Informasjon i dette dokumentet inkludert URLer og andre henvisninger til Internett web sider kan endres uten varsel. Informasjon i dette dokumentet kan ikke kopieres eller distribueres uten at det er inngått en eksplisitt avtale med Sikri om dette. © 2021 Sikri. Alle rettigheter reservert

## I saksbehandlermodulen

## Lag samlet saksframstilling som x-dokument

#### Innlogget i modul for Saksbehandling

| Gjør dette                                                                                                    |                                                                                                    |
|----------------------------------------------------------------------------------------------------|----------------------------------------------------------------------------------------------------|
| ✓ Rediger ♣ … Marker som ulest Kopier journalpost                                                                                                    | I saken-stå på saksfremlegget kan man opprette samlet saksfremstilling som X dokument<br>(særutskrift).<br>Da flettes alle behandlingene inn i en journalpost som et X-notat. |
| Flytt til en annen sak<br>Vis sammenstilling av dokumenter<br>Send lenke på epost<br>Lag partsbrev (kun vedtak)<br>d Lag partsbrev (fullstendig saksgang)<br>Lag samlet saksfremstilling som X dokument<br>A Varsel på journation | Her har man ikke med forsiden til møteprotokollen som ved protokollutdrag, men man<br>får med seg alle behandlingene i saken.                                                 |
|                                                                                                    |                                                                                                    |

## Partsbrev (Melding om vedtak)

#### Innlogget i modul for Saksbehandling

| Gjør dette                                                                                                    |                                                                                                    |
|----------------------------------------------------------------------------------------------------|----------------------------------------------------------------------------------------------------|
| ✓ Rediger       ▲       •••         Marker som ulest       Kopier journalpost         Flytt til en annen sak       Vis sammenstilling av dokumenter         Send lenke på epost       Lag partsbrev (kun vedtak)         Lag partsbrev (fullstendig saksgang)       Lag samlet saksfremstilling som X dokument         A varsel på journalpost       Vis logg | Stå på saken. Kontroller hvem som er registrert som part i saken. Husk at de må ha<br>fødselsnummer eller organisasjonsnummer for at brevet kan sendes digitalt.<br>Trykk på de tre prikkene helt til høyre på journalposten<br><b>Velg en av to:</b><br>Lage partsbrev (kun vedtak)<br>Lag partsbrev (fullstendig saksgang)<br>Melding om vedtak vil adresseres til de som er registret som part i saken. |